# 

## GUÍA PARA LAS INSCRIPCIONES CONCENTRACIONES

PERÍODO SEPTIEMBRE 2023 – ENERO 2024

## CONTENIDO DE ESTA GUÍA

Estudiante:

La Escuela de Comunicación Social te da la bienvenida al semestre septiembre 2023 – enero 2024.

En esta guía encontrarás orientaciones útiles para realizar el proceso de solicitud de inscripción. Esperamos que en ella consigas las respuestas a tus inquietudes, pero de haber alguna duda, comunícate con la Escuela a través de tus representantes estudiantiles:

Camelia Alegría 0414 274 971

Stefano Malavé-Macri 04241582026

Valeria Collalti 0412 5773435

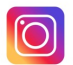

@comunicacionce

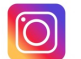

@cecoso

#### EL PROCESO DE SOLICITUD DE INSCRIPCIÓN

## **U**COMUNICACIÓNIUCAB

Estos son los pasos que debes seguir para realizar tu solicitud de inscripción.

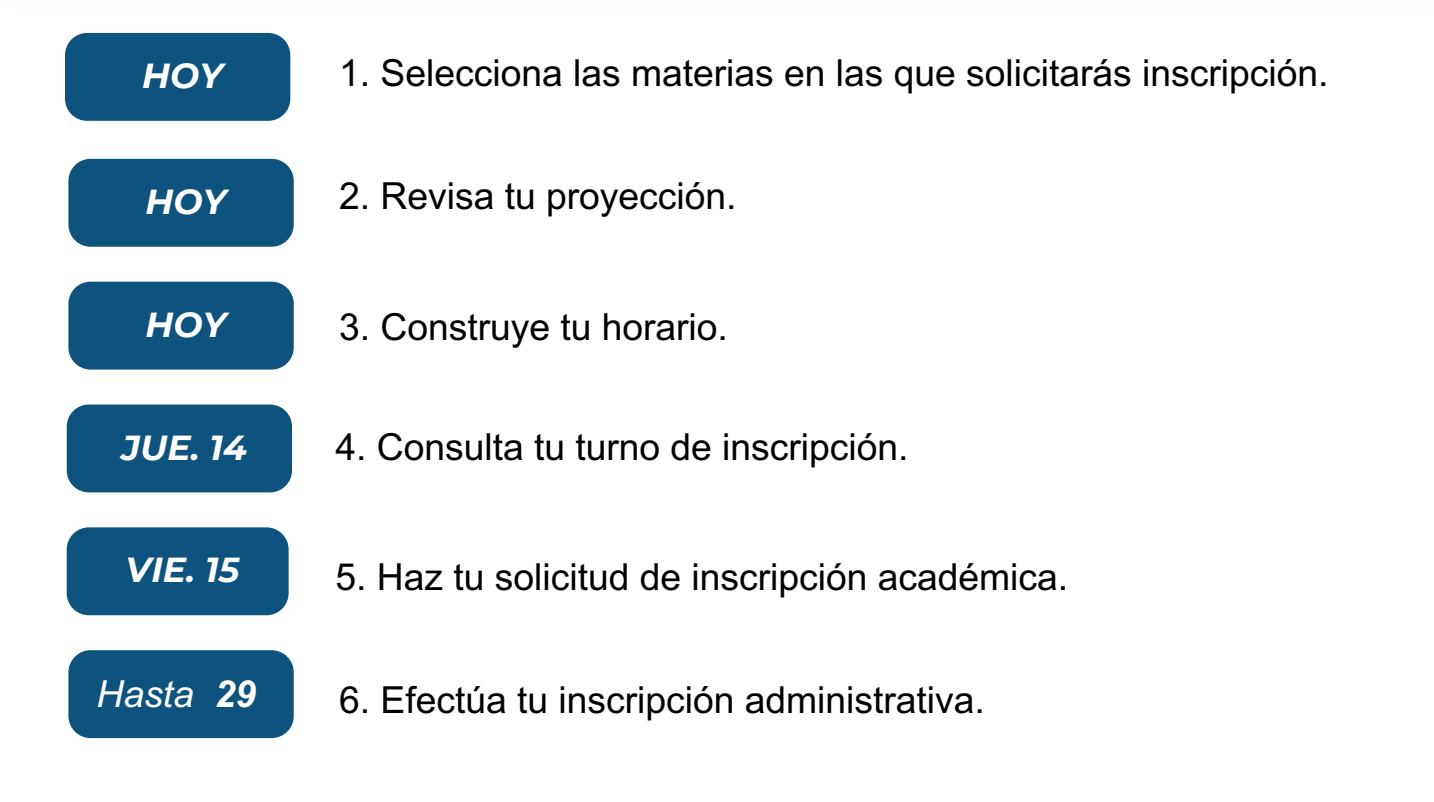

En las páginas siguientes te explicamos en detalle cada uno de estos procesos.

## 

¿En qué asignaturas puedes solicitar inscripción?

Para hacer tu selección, conviene que determines previamente: (1) qué asignaturas tienes ya aprobadas y (2) cuáles no puedes cursar porque no has aprobado el prerrequisito.

Para ayudarte en esta tarea, consulta los siguientes cuadros siguientes:

## **PRODUCCIÓN AUDIOVISUAL**

| SEMESTRE | A (PL | AN 2 | 2019) |
|----------|-------|------|-------|
|----------|-------|------|-------|

| Asignatura                 | Unidades crédito | Taxonomía | Prerrequisito        |
|----------------------------|------------------|-----------|----------------------|
| Historia del Cine          | 3                | TA-1      | Fundamentos de Guion |
| Postproducción             | 4                | TA-9      | Fundamentos de Guion |
| Videografía                | 4                | TA-9      | Fundamentos de Guion |
| Televisión                 | 4                | TA-9      | Fundamentos de Guion |
| Fotografía                 | 3                | TA-9      | Fundamentos de Guion |
| Producción Cinematográfica | 5                | TA-9      | Fundamentos de Guion |

## **PRODUCCIÓN AUDIOVISUAL**

#### **SEMESTRE B (PLAN 2019)**

| 5 | TA-2 F           | undamentos de Guion<br>roducción Cinematográfica |
|---|------------------|--------------------------------------------------|
| 5 | TA-4 P           | roducción Cinematográfica                        |
| 5 | TAO              |                                                  |
|   | IA-9 P           | roducción Cinematográfica                        |
| 5 | TA-9 P           | ostproducción                                    |
| 4 | TA-9 F           | undamentos de Guion                              |
| 5 | TA-4             |                                                  |
| ō | TA-9 F           | undamentos de Guion                              |
|   | 8.<br>(2         |                                                  |
|   | 5<br>4<br>5<br>5 | TA-9 P   TA-9 F   TA-9 F   TA-4 F   TA-9 F       |

#### **SEMESTRE B (PLAN 2015)**

| Asignatura                                                     | Unidades crédito | Taxonomía | Prerrequisito              |
|----------------------------------------------------------------|------------------|-----------|----------------------------|
| Análisis Audiovisual                                           | 4                | TA-2      | Fundamentos de Guion       |
| Dirección de Fotografía                                        | 4                | TA-9      | Fotografía                 |
| Documental                                                     | 5                | TA-4      | Producción Cinematográfica |
| Realización Cinematográfica                                    | 5                | TA-9      | Producción Cinematográfica |
| Sonido                                                         | 3                | TA-9      | Postproducción             |
| Electiva                                                       | 3                | TA-4      |                            |
| Trabajo Final de la Concentración en<br>Producción Audiovisual | 6                | TA-9      | Fundamentos de Guion       |

## 

## **GUIONISMO**

#### SEMESTRE A

| Asignatura                      | Unidades crédito | Taxonomía | Prerrequisito        |
|---------------------------------|------------------|-----------|----------------------|
| Estructura Dramática            | 5                | TA-4      | Fundamentos de Guion |
| Análisis Fílmico                | 4                | TA-2      | Fundamentos de Guion |
| Personajes y Diálogos           | 5                | TA-4      | Fundamentos de Guion |
| Guion para Cine I               | 5                | TA-9      | Fundamentos de Guion |
| Narrativas Transmedia (virtual) | 3                | TA-4      | Fundamentos de Guion |
| Electiva                        | 3                | TA-4      |                      |
|                                 |                  |           |                      |
|                                 |                  |           |                      |

#### SEMESTRE B

| Asignatura                               | Unidades crédito | Taxonomía | Prerrequisito                            |
|------------------------------------------|------------------|-----------|------------------------------------------|
| Adaptación Cinematográfica               | 5                | TA-4      | Estructura Dramática                     |
| Guion para Cine II                       | 5                | TA-9      | Guion para Cine I + Estructura Dramática |
| Guion para Seriado                       | 5                | TA-4      | Fundamentos de Guion                     |
| Guion para Telenovela                    | 5                | TA-4      | Fundamentos de Guion                     |
| Electiva                                 | 3                | TA-4      |                                          |
| Trabajo Final de Concentración Guionismo | 6                | TA-9      |                                          |

## COMUNICACIONES INTEGRADAS DE MERCADEO

#### SEMESTRE A (PLAN 2019) Asignatura Unidades crédito Taxonomía Prerrequisito Fundamentos de CIM Comunicaciones Integradas de Mercadeo TA-2 4 Publicidad 5 TA-2 Fundamentos de CIM Investigación de Mercado 5 TA-2 Fundamentos de CIM Canales de Comercialización 3 TA-2 Fundamentos de CIM Corportamiento del Consumidor TA-2 Fundamentos de CIM 6 3 TA-4 Electiva

## **COMUNICACIONES INTEGRADAS DE MERCADEO**

#### SEMESTRE B (PLAN 2019)

| Asignatura                                                                    | Unidades crédito | Taxonomía | Prerrequisito      |
|-------------------------------------------------------------------------------|------------------|-----------|--------------------|
| Campañas Publicitarias                                                        | 5                | TA-4      | Publicidad         |
| Mercadeo de Servicios                                                         | 3                | TA-2      | Fundamentos de CIM |
| Mercadeo Digital                                                              | 5                | TA-2      | Fundamentos de CIM |
| Estrategias de mercadeo                                                       | 5                | TA-2      | Fundamentos de CIM |
| Electiva                                                                      | 3                | TA-4      |                    |
| Trabajo Final de la Concentración<br>Comunicaciones Integradas de<br>Mercadeo | 6                | TA-9      | Fundamentos de CIM |
|                                                                               |                  |           |                    |
|                                                                               |                  |           |                    |

#### **SEMESTRE B (PLAN 2015)**

| Asignatura                                                                    | Unidades crédito | Taxonomía | Prerrequisito      |
|-------------------------------------------------------------------------------|------------------|-----------|--------------------|
| Campañas Publicitarias                                                        | 5                | TA-4      | Publicidad         |
| Mercadeo de Servicios                                                         | 3                | TA-2      | Fundamentos de CIM |
| Mercadeo Digital                                                              | 5                | TA-2      | Fundamentos de CIM |
| Canales de Comercialización                                                   | 3                | TA-2      | Fundamentos de CIM |
| Electiva                                                                      | 3                | TA-4      |                    |
| Trabajo Final de la Concentración<br>Comunicaciones Integradas de<br>Mercadeo | 6                | TA-9      | Fundamentos de CIM |

## **COMUNICACIONES CORPORATIVAS**

#### SEMESTRE A

| Asignatura                         | Unidades crédito | Taxonomía | Prerrequisito                                                         |
|------------------------------------|------------------|-----------|-----------------------------------------------------------------------|
| Comunicaciones Organizacionales    | 6                | TA-2      | Teorías Administrativas de la Organización                            |
| Comunicaciones Internas y Externas | 5                | TA-2      | Teorías Administrativas de la Organización                            |
| Relaciones Públicas                | 5                | TA-2      | Teorías Administrativas de la Organización                            |
| Comunicaciones Digitales (virtual) | 3                | TA-2      | Teorías Administrativas de la Organización                            |
| Planificación y Gestión de Eventos | 5                | TA-4      | Teorías Administrativas de la Organización +<br>Gerencia de Proyectos |
| Electiva                           | 3                | TA-4      |                                                                       |
|                                    |                  |           |                                                                       |
|                                    |                  |           |                                                                       |

#### SEMESTRE B

| Asignatura                                    | Unidades crédito | Taxonomía | Prerrequisito                                                                      |
|-----------------------------------------------|------------------|-----------|------------------------------------------------------------------------------------|
| Vocería y Telegenia                           | 4                | TA-2      | Teorías Administrativas de la Organización                                         |
| Comportamiento responsable de las<br>Empresas | 3                | TA-2      | Teorías Administrativas de la Organización                                         |
| Políticas Comunicacionales<br>Corporativas    | 5                | TA-2      | Teorías Administrativas de la Organización +<br>Comunicaciones Internas y Externas |
| Gerencia de la Comunicación en Crisis         | 5                | TA-2      | Teorías Administrativas de la Organización                                         |
| Trabajo Final de Concentración                | 6                | TA-4      | Teorías Administrativas de la Organización +<br>Gerencia de Proyectos              |
| Electiva                                      | 3                | TA-4      |                                                                                    |

## 

## PERIODISMO

#### **SEMESTRE A (PLAN 2019)**

|                                                     |                  | -         | -                                                          |
|-----------------------------------------------------|------------------|-----------|------------------------------------------------------------|
| Asignatura                                          | Unidades crédito | Taxonomía | Prerrequisito                                              |
| Análisis de Medios Periodísticos y<br>de Audiencias | 5                | TA-2      | Periodismo                                                 |
| Gestión de Medios Informativos                      | 5                | TA-2      | Periodismo + Teorías Administrativas de<br>la Organización |
| Géneros Dialógicos                                  | 5                | TA-9      | Periodismo                                                 |
| Narrativas Audiovisuales                            | 5                | TA-4      | Periodismo                                                 |
| Electiva                                            | 3                | TA-4      |                                                            |
|                                                     |                  |           |                                                            |

### **SEMESTRE A (PLAN 2015)**

| Asignatura                         | Unidades crédito | Taxonomía | Prerrequisito |
|------------------------------------|------------------|-----------|---------------|
| Análisis de Medios Periodísticos y |                  |           |               |
| de Audiencias                      | 5                | TA-2      | Periodismo    |
| Gestión de Medios Informativos     | 5                | TA-2      | Periodismo    |
| Géneros Dialógicos                 | 5                | TA-9      | Periodismo    |
| Narrativas Periodísticas Visuales  | 5                | TA-4      | Periodismo    |
| Investigación Periodística         | 4                | TA-9      | Periodismo    |
| Electiva                           | 3                | TA-4      |               |

## 

## PERIODISMO

| SEMESTRE B (PLAN 2019)                  |                  |           |                                                                         |
|-----------------------------------------|------------------|-----------|-------------------------------------------------------------------------|
| Asignatura                              | Unidades crédito | Taxonomía | Prerrequisito                                                           |
| Géneros Interpretativos                 | 5                | TA-9      | Periodismo                                                              |
| Periodismo Transmedia (virtual)         | 5                | AL-2      | Periodismo                                                              |
| Periodismo de Investigación             | 4                | TA-4      | Periodismo                                                              |
| Trabajo Final de la Concentración       | 6                | TA-9      | Periodismo + Análisis de Medios y<br>Audiencias + Gerencia de Proyectos |
| Electiva                                | 3                | TA-4      |                                                                         |
|                                         |                  |           |                                                                         |
| SEMESTRE B (PLAN 2015)                  |                  |           |                                                                         |
| Narrativas periodísticas Híbridas       | 5                | TA-9      | Periodismo                                                              |
| Periodismo Transmedia (virtual)         | 5                | AL-2      | Periodismo                                                              |
| Periodismo de Investigación             | 4                | TA-4      | Periodismo                                                              |
| Trabajo Final de la Concentración Perio | 6                | TA-9      | Periodismo                                                              |
| Electiva                                | 3                | TA-4      |                                                                         |

Una vez que hayas hecho tu proyección, elige las asignaturas en las que solicitarás inscripción. Para ello, ten en cuenta lo siguiente:

- No puedes inscribir más de 40 unidades crédito (UC).
- El costo del semestre depende del número de UC que inscribas. Recueda, además, que las asignaturas TA-7 y TA+8 tienen un recargo del 10% y las TA-9 tienen un recargo del 15%

#### 2. REVISA TU PROYECCIÓN

Asegúrate de que las materias en las que solicitarás inscripción estén en la proyeccion que arroja el sistema. Para ello, entra a Secretaría en Línea > Alumnos > Proyección del alumno. Selecciona el período "Sept 2023 – enero 2024 PR". Si hay algún problema, comunícate con tus representantes estudiantiles.

#### **3. CONSTRUYE TU HORARIO**

Una vez que hayas determinado cuáles asignaturas quieres inscribir, debes elaborar tu horario. Al hacerlo, cuida que las horas no se superpongan. Los horarios los consigues en el siguien enlace:

https://comunicacion.ucab.edu.ve/blog/horarios-del-semestre-septiembre-2023-enero-2024/

#### 4. CONSULTA TU TURNO DE INSCRIPCIÓN

El día anterior a la inscripción, al final de la tarde, consulta tu turno de inscripción en Secretaría > Alumnos > Estatus de inscripción. Recuerda elegir el períod "Sept 2023 – enero 2024 PR". Si no te sale tu turno, comunícate con tus representantes estudiantiles.

#### 5. HAZ TU SOLICITUD DE INSCRIPCIÓN ACADÉMICA

Haz tu solicitud de inscripción en línea, en el turno asignado. Sé puntual: el sistema suele estar abierto para ti únicamente en el turno indicado.

#### ¿Problemas?

*VIE. 15* ¿Necesitas eliminar una materia que inscribiste? ¿Después de la inscripción notaste que te faltó inscribir una materia que es fundamental para ti? Llena el formulario de SOLICITUD DE AUTOAJUSTE. El link será anunciado por las redes sociales de la Escuela. Te recomendamos no hacer la inscripción administrativa hasta que hayas hecho el autoajuste.

#### MAR. 19

¿No pudiste inscribir **ninguna materia** el día 15? Hay una nueva oportunidad el martes 19. Los turnos se darán a conocer el día anterior, por la tarde.

MIÉ. 20

Haz el autoajuste en línea. El día anterior, por la tarde, se notificarán los turnos. Atención: si no llenaste el formulario, no podrás realizar el autoajuste.

#### 5. INSCRIPCIÓN ACADÉMICA

#### 

Artículo 10

Si no puedes inscribir **una** (y solo **una**) materia del semestre B de concentración porque tienes pendiente otra del semestre A que la prela o porque te pasas del número de créditos, puedes pedir que la Escuela te la inscriba con base en el artículo 10 del Reglamento de Régimen de Estudios.

Régimen especial Si para terminar la carrera te queda **una sola materia**, puedes solicitarla por régimen especial. Atención: las materias que se abren por régimen especial tienen un recargo del 20% y no tienen financiamiento, pero no tienes que pagar derecho ni confirmación de inscripción. Tienen una duración de 12 semanas en lugar de 16.

Para solicitar la aplicación del artículo 10 o solictar una asignatura por régimen especial, debes llenar un formulario. El enlace se anunciará por las redes sociales de la Escuela.

#### 6. INSCRIPCIÓN ADMINISTRATIVA

Una vez que hayas terminado la inscripción académica procede a efectuar la inscricpción administrativa. Tendrás hasta el día 29 para hacerlo.

Te recomendamos, una vez más, que no hagas el pago si necesitas hacer alguna modificación, ya sea en el autoajuste o si has solicitado aplicación del artículo 10 o régimen especial.

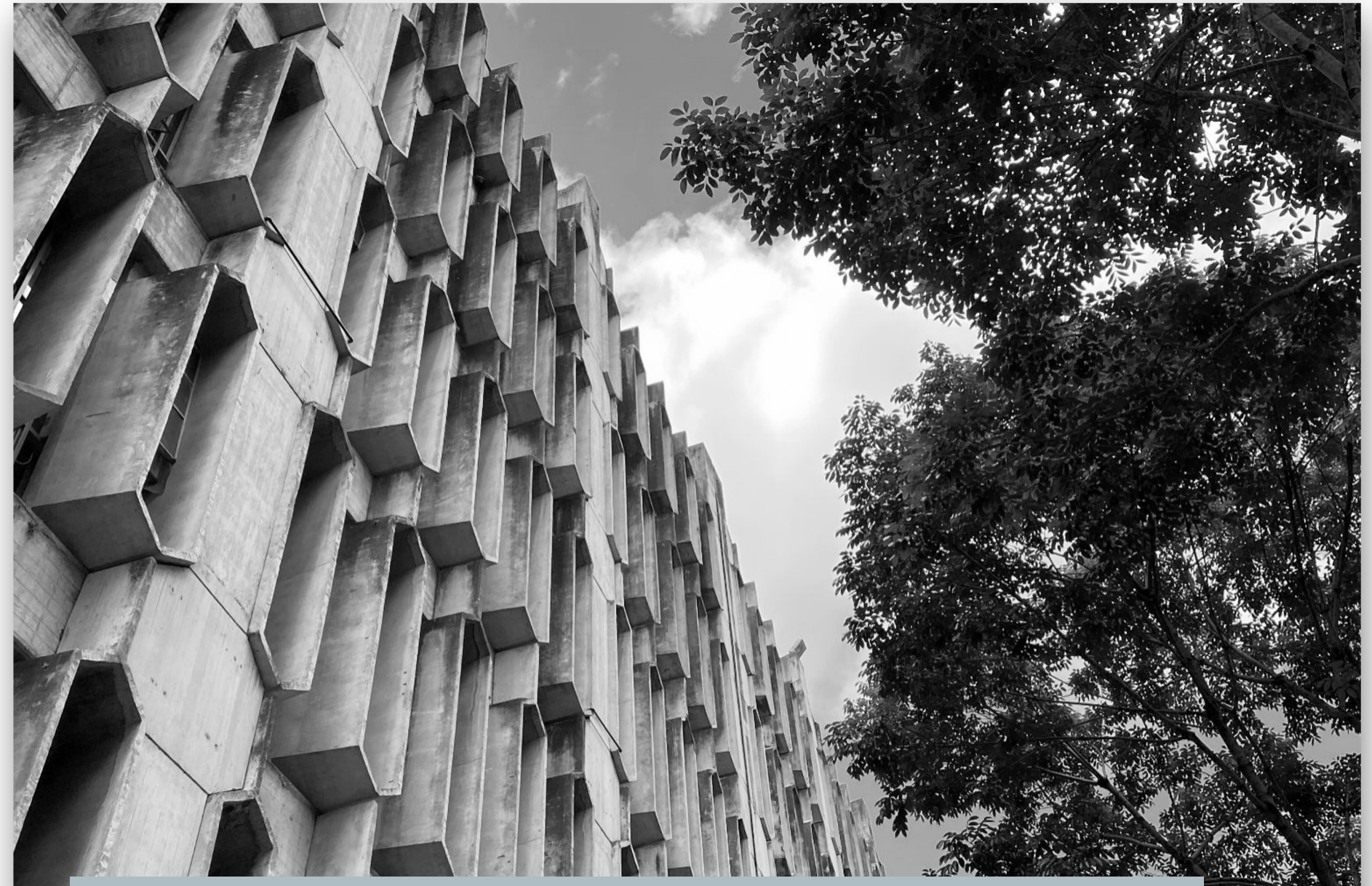

Diseño: Ricardo Armas - <u>(Instagram: @SoyRicardoA)</u>

Fotografía: Gabriel "Gabo" Planas - (Instagram: @GaboPlanasPhoto)